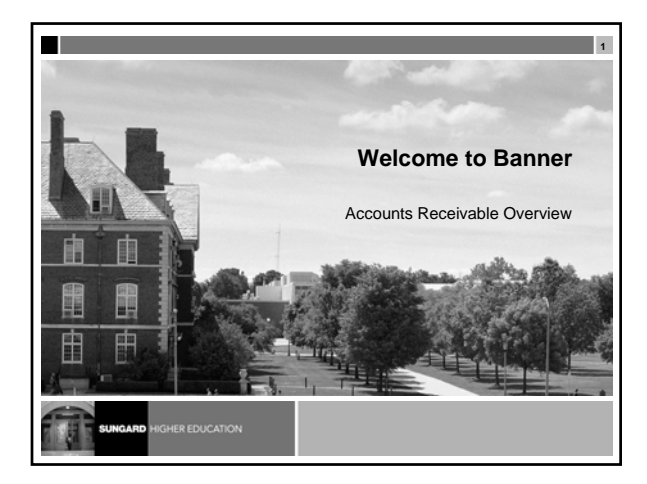

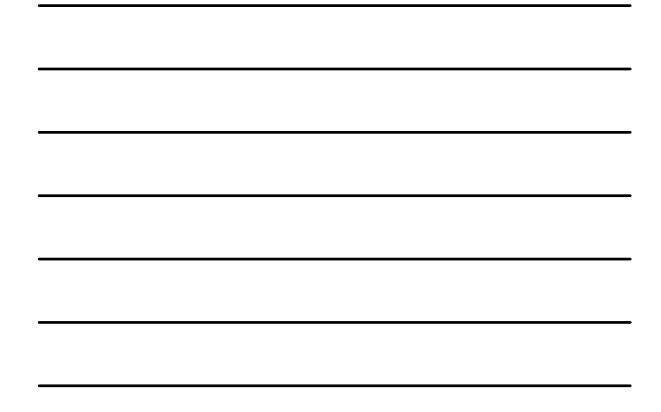

# Introductions

- Name
- Organization
- Title/function
- Job responsibilities
- Banner experience
- Expectations

### **Course Goals**

The goal of this course is to provide an overview of the Accounts Receivable system

Banner Accounts Receivable Overview

## Agenda

- Overview
- Set up
- Day-to-Day
- Question and Answer

### Overview

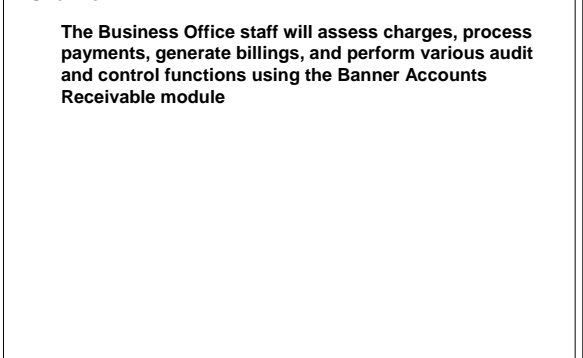

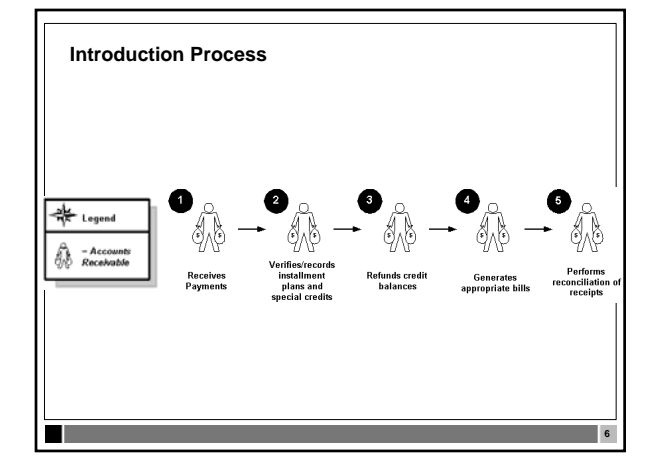

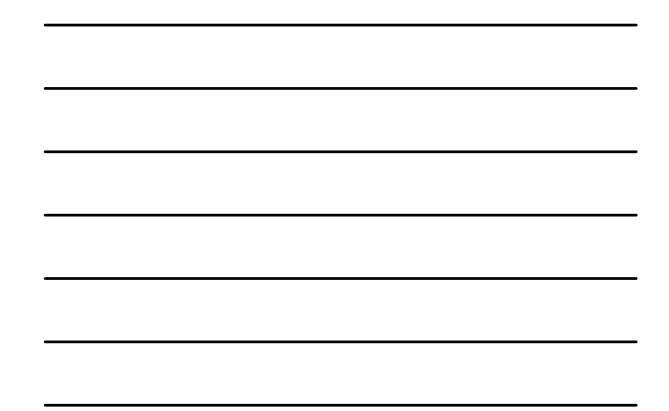

Banner Accounts Receivable Overview

### Set up Objectives

- · At the end of this section, you will be able to
  - Build standard charge and payment transaction codes
  - Process student charges and payments
  - Describe the process of admission, registration, and fee
    assessment
  - Query the individual person's account
  - Apply payments to specific charges

#### **Objectives, Continued**

- · Un-apply charges and their related payments
- Create a company account
- Process a returned check transaction
- Adjust a cashier's session
- Close and finalize a cashier's sessions

## Set up

- Build Student-Related Detail Codes
  - Detail Code Control Form Student (TSADETC)
     Build Student-related detail codes to create a new detail code and to perform queries based on the selection fields

Banner Accounts Receivable Overview

- Build Standard Detail Codes
  - Detail Code Control Form Finance (TFADETC)
     Build standard detail codes for use in non-student
    processing with the Finance system installed

#### Set up

## Create a Non-person

- Identification Form (FOAIDEN or SPAIDEN)
  Entity Name/ID Search Form (FTIIDEN)
  - A non-person account is created to enter non-student accounting transactions for companies and associations

## Set up

- Create a User Profile
  - User Profile Definition Form (TGAUPRF)
    Used to grant access to the Banner system

Banner Accounts Receivable Overview

12

- Enter Comments about Account Holders
  - Customer Profile Definition Form (TGACPRF)
     Used to identify a customer with an entity category, establish a credit limit, and append text to a customer's account

13

#### Set up

 Quick Entry and Registration of a Student
 Student Course Registration Form (SFAREGS) and the Quick Entry Form (SAAQUIK)
 Used to register students for courses

## Set up

- Review Assessment of Fees
  - Registration Fees Process Control Form (SFARGFE)
     Review Fee Assessment rules
  - Account Detail Review Form Student (TSAAREV)
  - Student Course/Fee Assessment Query Form (SFAREGF)

Banner Accounts Receivable Overview

- Review the Schedule/Bill Rules Form
  - Schedule/Bill Rules Form (TSASBRL)
     Enables you to enter the schedule/bill parameters once, eliminating the need to enter a large number of parameters each time schedule/bills are produced

#### Set up

 Process Third-party Contracts
 Contract Authorization Form (TSACONT)
 Third-party contracts are billed via the Third Party Invoice/Statement Process (TSRTBIL)

## Set up

- Process Student Exemptions
  - Exemption Authorization Form (TSAEXPT)
     Used to create exemption authorizations for student accounts by term

Banner Accounts Receivable Overview

- Query Records in the Account Charge/Payment Detail table (TBRACCD)
  - Account Query Detail Form (TGIACCD)
    - Allows for the ability to query all records in the Account Charge/Payment Detail Table (TBRACCD) without specifying an ID number or specify an ID number to view just one student account

#### Set up

Create an Automated Installment Plan
 Installment Plan Code Control Form (TSAISTC)
 Defines the characteristics and default entry information for loans and time payments for the institution

## Set up

- Create Assignment Rules
  - Installment Plan Assignment Rules Form (TSAISTA)
    Enables you to create rules that automatically assign a student to an installment plan for a given term

Banner Accounts Receivable Overview

#### · Create Payment Rules

Installment Plan Payment Rules Form (TSAISTR)
Enables you to define variables used to calculate the Installment principal amount

#### Set up Review

- Which form enables you to create rules that automatically assign a student to an installment plan for a given term?
- Which form is used to register students for courses?
  What is the Installment Plan Payment Rules Form (TSAISTR) used for?

## Day-to-Day Objectives

- At the end of this section, you will be able to
  - Build standard charge and payment transaction codes
  - Process student charges and payments
  - Describe the process of admission, registration, and fee
     assessment
  - Query the individual person's account
  - Apply payments to specific charges

Banner Accounts Receivable Overview

### **Objectives**, Continued

- Unapply charges and their related payments
- Create a company account
- Process a returned check transaction
- · Adjust a cashier's session
- Close and finalize a cashier's sessions

### Day-to-Day

- Accept Charges and Post Payment on the Student Payment Form (TSASPAY)
  - Student Payment Form (TSASPAY)
     Used to process a student who has registration and/or housing (location management) charges for a term

## Day-to-Day

- Post a Charge on an Account
  - Student Account Detail Form (TSADETL)
     Allows for the entry of all charges and payments either
  - in amount or rate X unit form, deposits, and memo items

Banner Accounts Receivable Overview

- Post Charges and Payments on the Account Detail Form (TFADETL)
  - Account Detail Form (TFADETL)
    - Used to post charges and payments on a student or non-student account

#### Day-to-Day

Review the Account Detail Review Form (TFIAREV)
 Account Detail Review Form (TFIAREV)
 Used to review your entries

## Day-to-Day

- Post a Payment on the Account Detail Review Form Student
  - Account Detail Review Form (TSAAREV)
    - Used to enter charges and payments to a student's account and to display information in a condensed forma

Banner Accounts Receivable Overview

- Review a Student Account
  - Account Review Form (TSAACCT)
  - Used to review account information about a specific account

31

22

### Day-to-Day

Query Account by Detail Code
 Account Detail Review Form - Student (TSAAREV)
 Used to display information in a condensed format

## Day-to-Day

- Process Deposits and Post Deposits to a Student's Account
  - Student Account Detail Form (TSADETL)

Used to process and post deposits to a student's account

Banner Accounts Receivable Overview

Review the Account Review Form - Finance (TFAACCT)
 Account Review Form - Finance (TFAACCT)
 Used to review account information

## Day-to-Day

Use Mass Entry for Student Charges and Payments
 Billing Mass Data Entry Form (TSAMASS)
 Used to quickly enter charges and payments in amount form, deposits, and memo items

## Day-to-Day

Use Mass Entry for Charges and Payments
 Billing Mass Data Entry Form (TFAMASS)
 Used to post multiple transactions

Banner Accounts Receivable Overview

- Direct Application of Payment
  - Student Account Detail Review Form (TSAAREV)
     Used to enter charges and payments to a student's account and to display information in a condensed format

#### Day-to-Day

View the account transactions for a student
 Account Detail Review Form – Student (TSAAREV)
 Used to view the account transactions for a student

## Day-to-Day

- Review the Application of Payments
  - Application of Payments Process (TGRAPPL)
     Exists to allow the enterprise maximum flexibility in determining which payments apply to which charges
    - determining which payments apply to which charges, the order in which payments should be used, and the order in which charges should be liquidated

Banner Accounts Receivable Overview

Perform an Unapplication of Payments

unapplied

- Unapplication of Payments Form (TSAUNAP)
  Used for a specific transaction number, term, or
  - effective date

     After a payment has been applied and it is determined that it was applied incorrectly, the payment(s) may be

#### Day-to-Day

Perform Miscellaneous Routine Cash Receipts
 Miscellaneous Transaction Form – Student (TSAMISC) and
Miscellaneous Transaction Form – Finance (TFAMISC)
 Used to collect money that is not applied to a specific
 account

## Day-to-Day

- Perform Miscellaneous Non-routine Cash receipts
   Miscellaneous Transaction Form (TFAMISC/TSAMISC)
  - Used to post transactions that have not been assigned to a detail code

Banner Accounts Receivable Overview

Process Non-sufficient Fund Checks

returned check code

Returned Check Code Control Form (TGARETC)
 Establishes penalty codes and amounts for returned checks, to be automatically assessed upon entry of a

## Day-to-Day

Use the Receipt Form (TGARCPT)
 Receipt Form (TGARCPT)
 Used to display and reprint previously processed receipts

## Day-to-Day

- Use the Receipt Query Form (TGIRCPT)
   Receipt Query Form (TGIRCPT)
  - Used to view and copy receipts

Banner Accounts Receivable Overview

- Review and Close Cashier Sessions
  - Cashier Session Review Form (TGACREV)
     The Accounts Receivable module supports online processing of all types of payments and charges

## Day-to-Day

Adjust a Closed Session – Regular
 User Profile Definition Form (TGAUPRF)
 Used to identify users as supervisors and to assign cashiers to a supervisor

## Day-to-Day

Adjust a Closed Session – Miscellaneous
 Cashier Session Review Form (TGACREV)
 Used to adjust closed sessions

Banner Accounts Receivable Overview

- Finalize a Cashier Session
  - Cashier Supervisory Form (TGACSPV)
     Used to finalize cashier

## Day-to-Day

Generate the Accounting Feed report
 Accounting Feed Process (TGRFEED)
 Used to send the accounting information to the Finance system

### Day-to-Day Review

- Which form is used to finalize cashier?
- How is the Accounting Feed Process (TGRFEED) used?
- · Which form is used to adjust closed sessions?
- How do you create a company account
- How is the Account Detail Review Form (TSAAREV) used?

Banner Accounts Receivable Overview

# Course Summary/Review

н

As a result of this course we have provided you an overview of the Accounts Receivable system

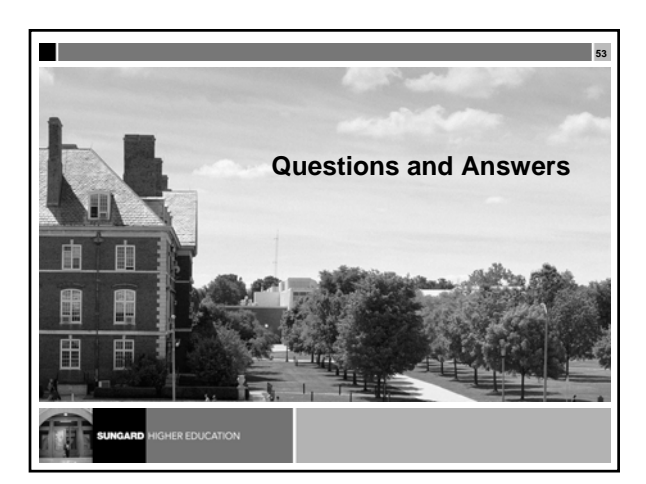

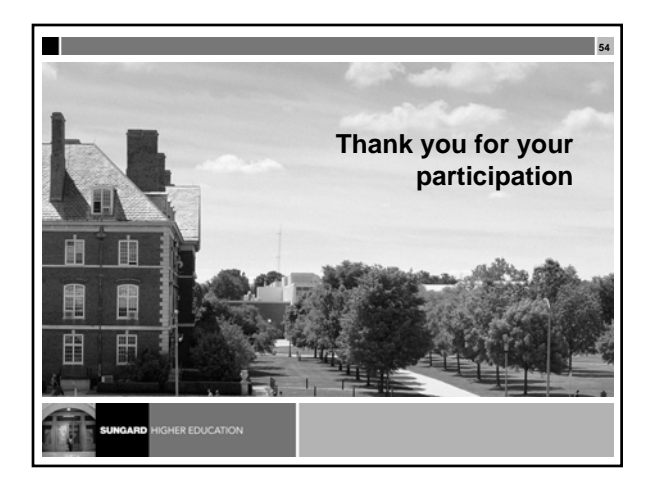

Banner Accounts Receivable Overview

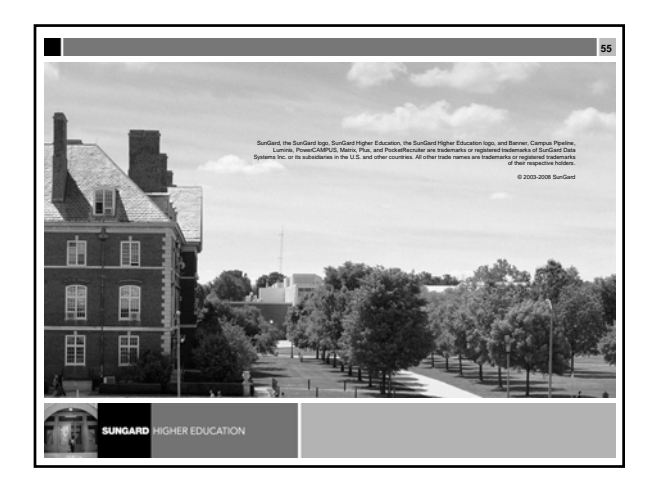

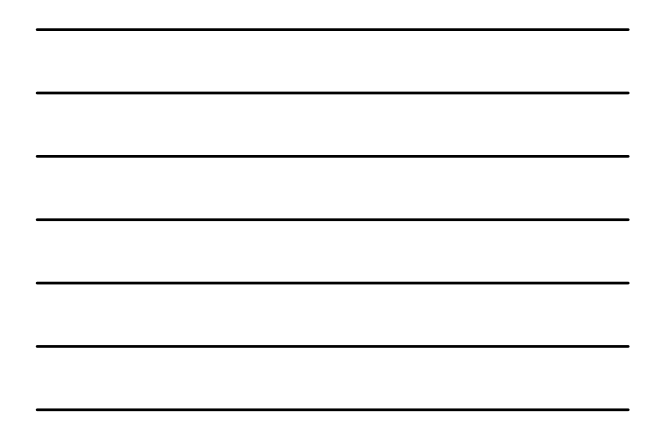